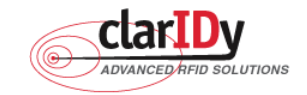

# ClarIDy UHF USB Reader Demo Program User's Manual for Win32

Product Name: UHF USB Reader Module

Model No.: UEE006

Applicant: ClarIDy Solutions, Inc.

Version: A.2-02

2009-01-05

**ClarIDy Solutions, Inc.** 

© Copyright 2008 ClarIDy Solutions, Inc. All rights reserved.

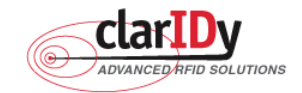

#### **Copyright Notice**

© Copyright 2008 ClarIDy Solutions, Inc. All rights reserved.

No part of this document may be reproduced without the prior written permission of ClarIDy Solutions, Inc.

#### Disclaimer

The information of this document is subject to change without notice and does not represent a commitment on any part of ClarIDy Solutions, Inc.

#### Trademarks

Intel is a registered trademark of Intel Corporation.

AMD is a registered trademark of Advanced Micro Devices, Inc.

Microsoft, Windows Vista, Windows XP, Visual Studio, .NET Framework, and CSharp (C#) are registered trademarks of Microsoft Corporation.

All other product names are trademarks or registered trademarks of their respective owners.

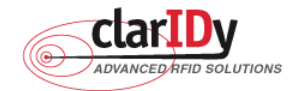

Change Log

| Revision | Date        | Author         | Description                                           |
|----------|-------------|----------------|-------------------------------------------------------|
| A.1      | 2008.09.02. | Hoe Huang      | Create the ClarIDy UHF Demo Program User's Manual.    |
| A.2      | 2008.11.07  | Hoe Huang      | Modified Demo Program User's Manual, and added        |
|          |             |                | examples.                                             |
| A.2-01   | 2008.12.09  | Jun-Rong Chang | Added the application of Lock Tag and Kill Tag        |
| A.2-02   | 2009.01.05  | Jun-Rong Chang | Added the application of enable password function and |
|          |             |                | write password.                                       |

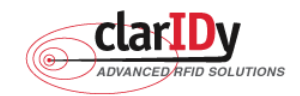

## ClarIDy UHF USB Reader Demo Program Table of Contents

| 1. Introduction                   | 5 |
|-----------------------------------|---|
| 2. Installation                   | 3 |
| 2.1 Prerequisites to Installation | 6 |
| 2.2 Setup the USB Driver          | 6 |
| 2.3 Install .Net Framework 2.0 12 | 2 |
| 2.3 Install ClarIDy UHF Demo      | 5 |
| 3. Demo Program Operation Guide19 | 9 |
| 3.1 Setting Control               | 9 |
| 3.2 Algorithm Control 22          | 2 |
| 3.3 Inventory Control 2           | 7 |
| 3.4 Read/Write Control            | 9 |
| 3.5 Filter Inventory              | 1 |
| 3.6 Filter Write Read             | 3 |
| 3.7 Lock/Kill Tag                 | 4 |
| 4. Error Code                     | 7 |
| 5. Uninstall                      | 9 |

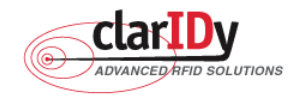

# 1. Introduction

This document describes the demo program (ClarIDy\_UHF\_Demo\_Setup.exe) for ClarIDy UHF RFID Reader. The demo program provides "Setting", "Algorithm", "Inventory", "Read/Write", "Filter Inventory", "Filter Read/Write" and "Lock/Kill" functions. Users can use this application to control the ClarIDy UHF RFID Reader to communicate with EPC RFID tags. The operational procedures are described as the following chapters.

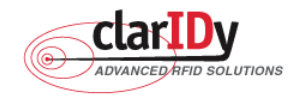

# 2. Installation

Before Installing the USB Driver and ClarIDy UHF Demo program, please see prerequisites first.

# 2.1 Prerequisites to Installation

In order to run ClarIDy UHF Demo program as smoothly as possible, we recommend some conditions as following.

## 2.1.1 Hardware Platform Requirements

The following hardware Platforms are supported by ClarIDy UHF RFID Reader.

- CPU: Intel<sup>®</sup> Pentium<sup>®</sup> 4 or AMD Athlon<sup>™</sup> processor, 1.4 GHz or above
- RAM: 512MB or above

## 2.1.2 Operating System Requirements

The following host operating systems are supported by ClarIDy UHF RFID Reader:

 Microsoft<sup>®,</sup> Windows Vista<sup>®</sup>, Windows XP<sup>®</sup> with Service Pack 2 or Service Pack 3 on an IA-32 platform; USB Host Controller – OHCI, UHCI or EHCI

### 2.1.3 Other Software Requirements

The following other systems are supported by ClarIDy UHF RFID Reader:

- Microsoft<sup>®</sup> .Net Framework<sup>®</sup> Release 2.0
- Microsoft<sup>®</sup> Visual C++ Libraries 2008

## 2.2 Setup the USB Driver

First time using the ClarIDy's UHF RFID Reader (USB Interface), you must install the driver. (The Driver programs are located in the "drivers" folder of the disc.)

Please directly connect the ClarIDy UHF RFID Reader to the USB port of the computer. The Windows system will detect the ClarIDy UHF RFID Reader as a new device and popup the device driver setup dialog, as figure 1.

Install ClarIDy UHF RFID driver step by step as the following instructions:

- 1. Select "Install from a list or specific location (Advanced)", as figure 2.
- 2. Click "Next" while the wizard searches, as figure 3.
- 3. System show out figure 4.
- 4. Select "No, do not connect to the internet now", as figure 5.
- 6/40 © Copyright 2008 ClarIDy Solutions, Inc. All rights reserved.

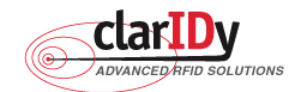

- 5. Click "Next" while the installation option dialog is shown, as figure 6.
- 6. When "Hardware Installation" dialog is shown, please click "Continue Anyway" to continue the installation, as figure 8 and figure 9.
- 7. Click "Finish" to finalize the installation of the RFID USB device driver, as figure 10.

| Found New Hardware Wizard                                                                                                    |                                                                              |  |
|----------------------------------------------------------------------------------------------------|------------------------------------------------------------------------------|--|
|                                                                                                    | Welcome to the Found New Hardware<br>Wizard                                  |  |
|                                                                                                    | This wizard helps you install software for:                                  |  |
| the state of the state of the s | HARVEMAC                                                                     |  |
|                                                                                                    | If your hardware came with an installation CD or floppy disk, insert it now. |  |
| ALL ALL ALL ALL ALL ALL ALL ALL ALL ALL                                                                                                    | What do you want the wizard to do?                                           |  |
| A DECEMBER OF THE OWNER OF THE OWNER OF                                                                                                    | <ul> <li>Install the software automatically (Recommended)</li> </ul>         |  |
|                                                                                                    | Install from a list or specific location (Advanced)                          |  |
|                                                                                                    | Click Next to continue.                                                      |  |
|                                                                                                    | < Back Next > Cancel                                                         |  |

Figure 1

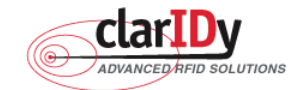

| Found New Hardware Wizard |                                                                              |  |
|---------------------------|------------------------------------------------------------------------------|--|
|                           | Welcome to the Found New Hardware<br>Wizard                                  |  |
|                           | This wizard helps you install software for:                                  |  |
|                           | HARVEMAC                                                                     |  |
|                           | If your hardware came with an installation CD or floppy disk, insert it now. |  |
| and the second second     | What do you want the wizard to do?                                           |  |
|                           | Install the software automatically (Recommended)                             |  |
|                           | Install from a list or specific location (Advanced)                          |  |
|                           | Click Next to continue.                                                      |  |
|                           | <back next=""> Cancel</back>                                                 |  |

Figure 2

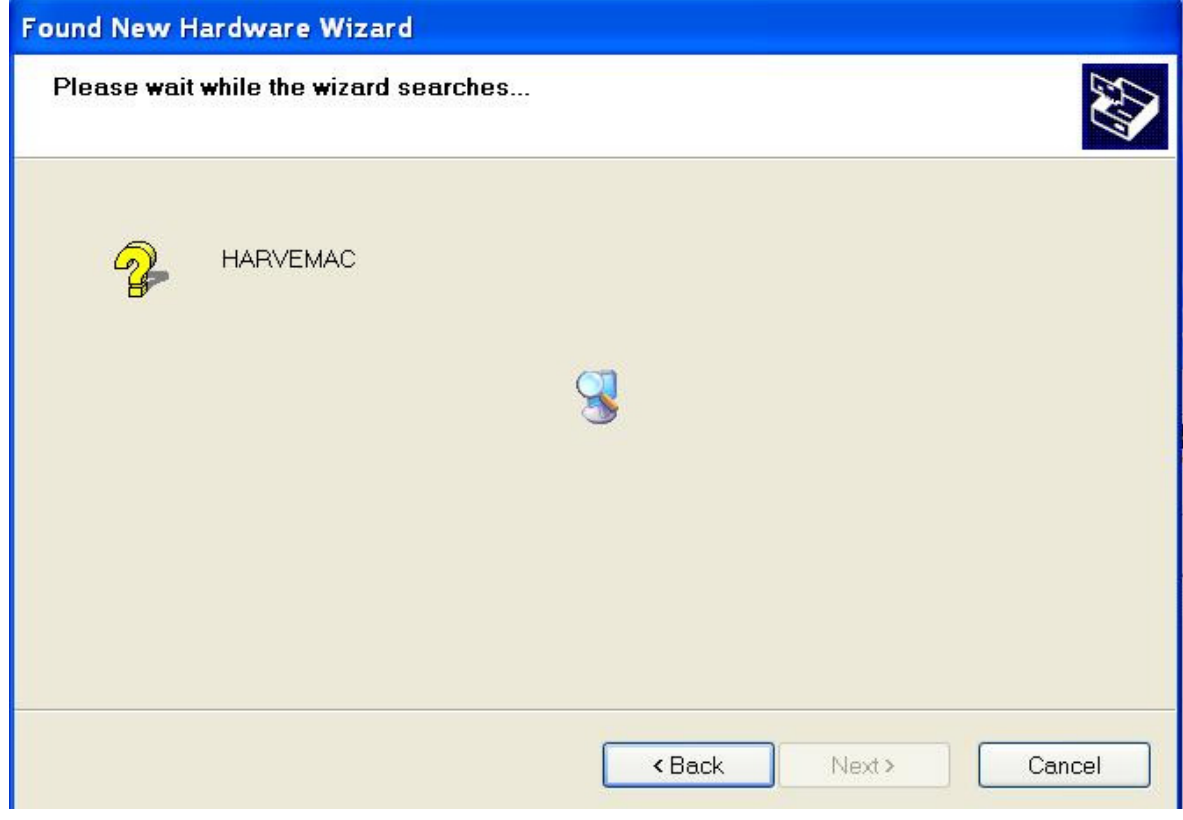

Figure 3

8/40

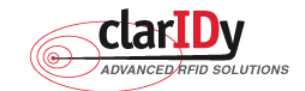

| Found New Hardware Wizard                                                                                                  |      |  |
|----------------------------------------------------------------------------------------------------|------|--|
| The wizard could not find the software on your computer for                                                                |      |  |
|                                                                                                    |      |  |
| It is recommended that you connect to the Internet so that the wizard can search online and look the appropriate software. | cfor |  |
| Yes, connect and search for the software on the Internet                                                                   |      |  |
| No, do not connect to the Internet now                                                                                     |      |  |
| If you know another place where the software might be located, click Back and select the<br>Advanced option.               |      |  |
| < Back Next > Cance                                                                                                    | ∍I   |  |

Figure 4

| Found New Hardware Wizard                                                                                                    |
|----------------------------------------------------------------------------------------------------|
| The wizard could not find the software on your computer for                                                                    |
| HARVEMAC                                                                                                    |
| It is recommended that you connect to the Internet so that the wizard can search online and look for the appropriate software. |
| Yes, connect and search for the software on the Internet                                                                       |
| No, do not connect to the Internet now                                                                                         |
| If you know another place where the software might be located, click Back and select the<br>Advanced option.                   |
| < Back Next > Cancel                                                                                                    |

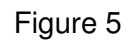

© Copyright 2008 ClarIDy Solutions, Inc. All rights reserved.

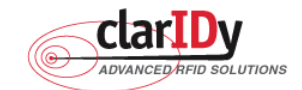

| Found New Hardware Wizard                                                                                                    |  |  |  |
|----------------------------------------------------------------------------------------------------|--|--|--|
| Please choose your search and installation options.                                                                                                    |  |  |  |
| <ul> <li>Search for the best driver in these locations.</li> <li>Use the check boxes below to limit or expand the default search, which includes local paths and removable media. The best driver found will be installed.</li> <li>Search removable media (floppy, CD-ROM)</li> <li>Include this location in the search:</li> </ul> |  |  |  |
| Don't search. I will choose the driver to install.<br>Choose this option to select the device driver from a list. Windows does not guarantee that the<br>driver you choose will be the best match for your hardware.                                                                                                    |  |  |  |
| < Back Next > Cancel                                                                                                    |  |  |  |

Figure 6

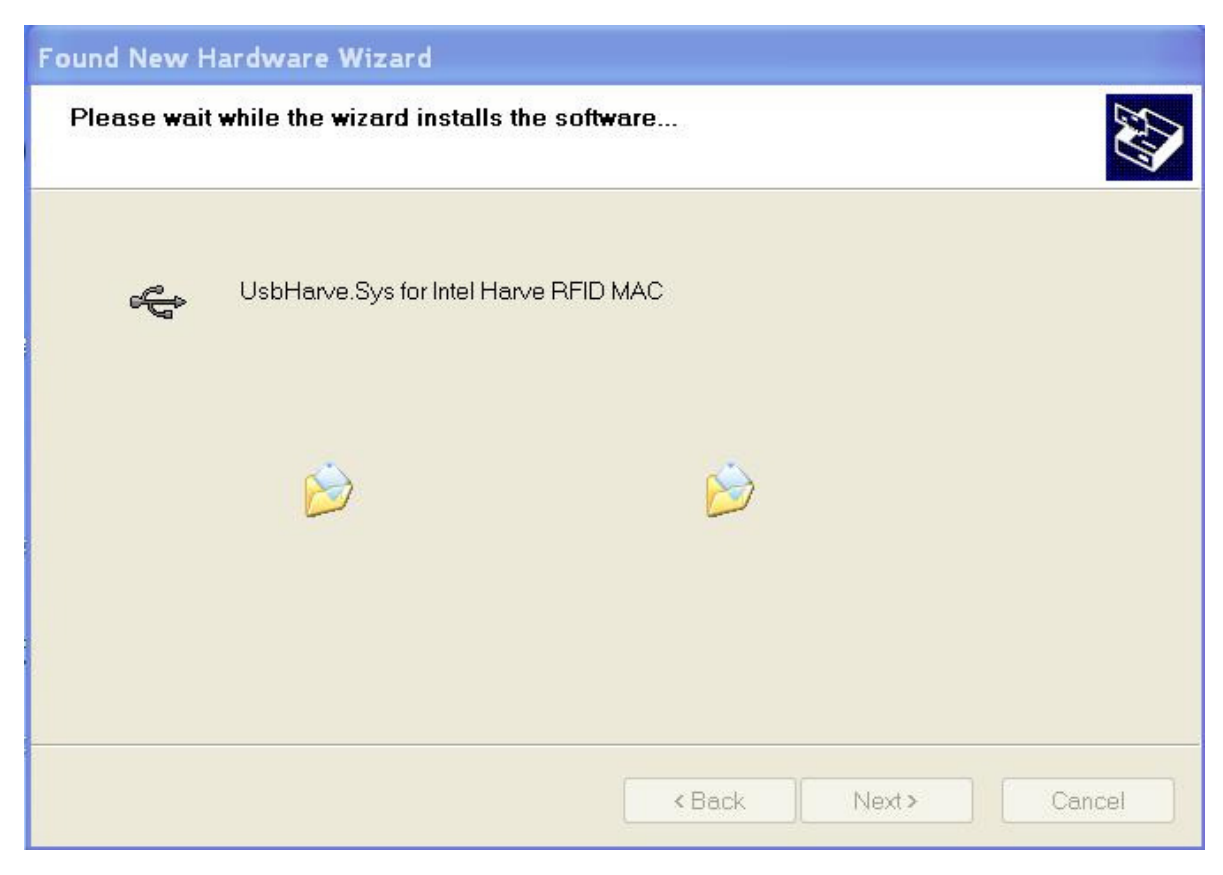

Figure 7

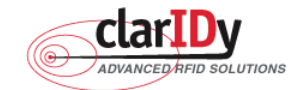

| Found New Hardware Wizard |                                                                                                    |    |  |  |
|---------------------------|----------------------------------------------------------------------------------------------------|----|--|--|
| Please                    | Hardware Installation                                                                                                    |    |  |  |
| Ŷ                         | The software you are installing for this hardware:         UsbHarve.Sys for Intel Harve RFID MAC         has not passed Windows Logo testing to verify its compatibility with Windows XP. (Tell me why this testing is important.)         Continuing your installation of this software may impair or destabilize the correct operation of your system either immediately or in the future. Microsoft strongly recommends that you stop this installation now and contact the hardware vendor for software that has passed Windows Logo testing. |    |  |  |
|                           | Continue Anyway STOP Installation                                                                                                    | el |  |  |

Figure 8

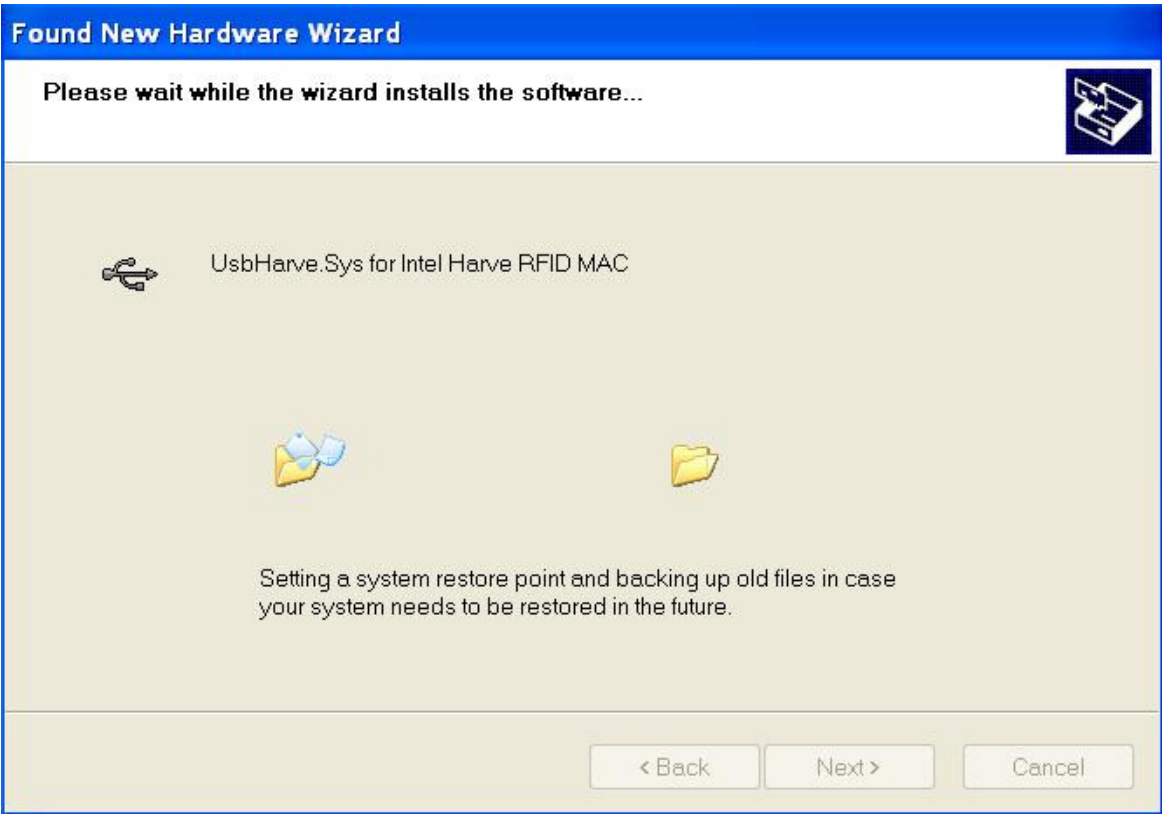

Figure 9

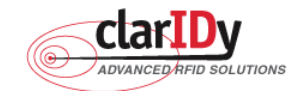

| Found New Hardware Wizard |                                                      |  |
|---------------------------|------------------------------------------------------|--|
|                           | Completing the Found New Hardware<br>Wizard          |  |
|                           | The wizard has finished installing the software for: |  |
|                           | UsbHarve.Sys for Intel Harve RFID MAC                |  |
|                           | Click Finish to close the wizard.                    |  |
|                           | < <u>B</u> ack Finish Cancel                         |  |

Figure 10

# 2.3 Install .Net Framework 2.0

If your O/S doesn't have installed .Net Framework 2.0 yet, "Setup.exe" would install .Net Framework 2.0 automatically. And install .Net Framework 2.0 step by step as the following instructions:

- 1. Double click "Setup.exe" (The file is located in the win32 folder of the disc.)
- Select Read and accept the terms of the license agreement, and click "Install", as figure 11.
- 3. Wait the installation, as figure 12.
- 4. Click "Exit" to finish the installation, as figure 13.

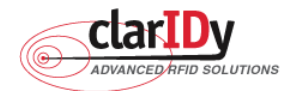

| icrosoft .NET Framework 2.0 SP1 Set                                                                                                    | ир 📃 🗖 🔀                                                                 |  |  |
|----------------------------------------------------------------------------------------------------|--------------------------------------------------------------------------|--|--|
| Welcome to Setup                                                                                                    | .net Framework                                                           |  |  |
| Be sure to carefully read and understand all the right<br>license terms. You must accept the license terms before<br>MICROSOFT SOFTWARE SUPPLEME<br>MICROSOFT .NET FRAMEWORK 2.0 | s and restrictions described in the<br>pre you can install the software. |  |  |
| Microsoft Corporation (or based on when                                                                                                    | e you live, one of its affiliates) 🔽                                     |  |  |
| Press the Page Down key to see more text.<br>I have read and ACCEPT the terms of the License<br>I DO NOT ACCEPT the terms of the License Agree                                   | Agreement<br>ment                                                        |  |  |
| Send information about my setup experiences to Microsoft Corporation.<br>Details regarding the <u>data collection policy</u>                                                     |                                                                          |  |  |
|                                                                                                    | Install > Cancel                                                         |  |  |

Figure 11

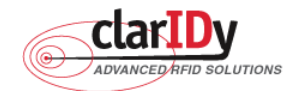

| Microsoft .NET Framework 2.0 SP1 Setup |             |
|----------------------------------------|-------------|
| Installation Progress                  | . Framework |
| Installing:                            |             |
|                                        |             |
|                                        |             |
|                                        |             |
|                                        |             |
|                                        | Cancel      |

Figure 12

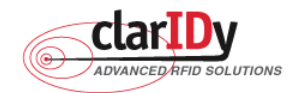

| Microsoft . NET Framework 2.0 SP1 Se                                                                                                    | etup                                     |
|----------------------------------------------------------------------------------------------------|------------------------------------------|
| Setup Complete                                                                                                    | . Framework                              |
| Microsoft .NET Framework 2.0 SP1 has been in<br>It is highly recommended that you download a<br>security updates for this product.<br>For more information, see <u>Windows Update</u> | and install the latest service packs and |
|                                                                                                    | Exit                                     |

Figure 13

# 2.3 Install ClarIDy UHF Demo

Install ClarIDy UHF Demo step by step as the following instructions:

- 1. Double click "Setup.exe" which is in the disc (The file is located in the win32 folder of the disc.).
- 2. Click "Next", as figure 14.
- 3. Click "Browser" to the Folder to install and select the user, and click "Next", as figure 15.
- 4. Click "Next" to start installation, as figure 16.
- 5. Wait for the installation, as figure 17.
- 6. Click "Close" to exit, as figure 18.

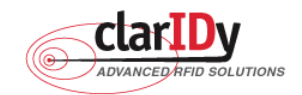

| 🛃 ClarIDy UHF SDK                                                                                                    |                                         |
|----------------------------------------------------------------------------------------------------|-----------------------------------------|
| Welcome to the ClarIDy UHF SDK Setup Wizard                                                                                                    |                                         |
| The installer will guide you through the steps required to install ClarIDy UHF SDK on                                                                                                    | your computer.                          |
| WARNING: This computer program is protected by copyright law and international tr<br>Unauthorized duplication or distribution of this program, or any portion of it, may resul<br>or criminal penalties, and will be prosecuted to the maximum extent possible under th | eaties.<br>t in severe civil<br>le law. |
|                                                                                                    | <u>N</u> ext >                          |

Figure 14

| 🛃 ClarIDy UHF SDK                                                                                                    |                              |
|----------------------------------------------------------------------------------------------------|------------------------------|
| Select Installation Folder                                                                                                    |                              |
| The installer will install ClarIDy UHF SDK to the following folder.<br>To install in this folder, click "Next". To install to a different folder, enter it bek | ow or click "Browse".        |
| C:\Program Files\ClarIDy Solutions\ClarIDy UHF SDK\                                                                                                    | B <u>r</u> owse<br>Disk Cost |
| Install ClarIDy UHF SDK for yourself, or for anyone who uses this computer<br><u>E</u> veryone<br><u>Just me         </u>                                      | r.*                          |
| Cancel < <u>B</u> ack                                                                                                    | <u>N</u> ext >               |

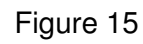

© Copyright 2008 ClarIDy Solutions, Inc. All rights reserved.

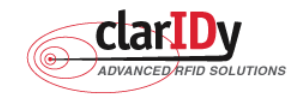

| i ClarIDy UHF SDK                                                                                              |                  |
|----------------------------------------------------------------------------------------------------|------------------|
| Confirm Installation                                                                                           |                  |
| The installer is ready to install ClarIDy UHF SDK on your computer.<br>Click "Next" to start the installation. |                  |
| Cancel < <u>B</u> ack                                                                                          | ) <u>N</u> ext > |

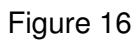

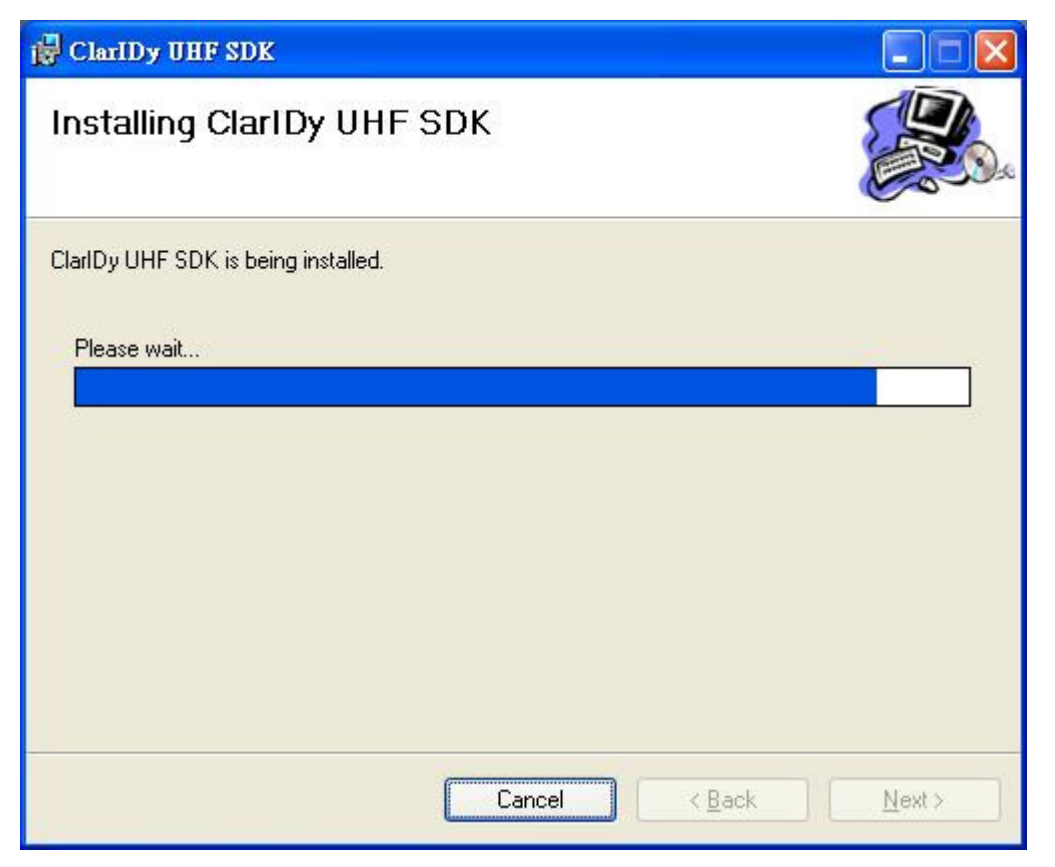

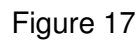

© Copyright 2008 ClarIDy Solutions, Inc. All rights reserved.

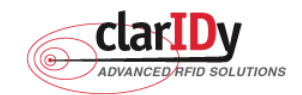

| 🙀 ClarIDy UHF SDK                                                                |               |
|----------------------------------------------------------------------------------|---------------|
| Installation Complete                                                            |               |
| ClarIDy UHF SDK has been successfully installed.                                 |               |
| Click "Close" to exit.                                                           |               |
| Please use Windows Update to check for any critical updates to the .NET Framewor | k.            |
| Cancel < <u>B</u> ack                                                            | <u>C</u> lose |

Figure 18

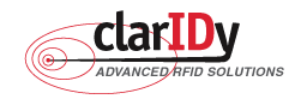

# 3. Demo Program Operation Guide

The following sections will describe the usage of the ClarIDy UHF Demo application. The application is include seven Controls, "Setting Control", "Algorithm Control", "Set-Session Control", "Inventory Control", "Read/Write Control", "Filter Inventory Control", "Filter Read/Write Control" and "Lock/Kill Control".

# 3.1 Setting Control

Click the "Setting" button of the main form, as figure 19. The Settings Page is displayed. This page allows the user to configure the following items:

- Link Profile
- Data Format ( Compact, Normal or Extended )
- Operational Mode ( Continuous Mode or Discontinuous Mode )
- Inventory Algorithm (Fixed "Q", Variable "Q", Variable "Q" Adjustable or Variable "Q" Threshold )

| RFID_UHF_SDK Demo                                      | Raiss alles                   |     |
|--------------------------------------------------------|-------------------------------|-----|
| ClarIDy<br>Advanced HPID SOLUTIONS                     |                               |     |
|                                                        | Reader Info                   |     |
| UHF Reader Demo                                        | MAC Value                     |     |
| Setting Algorithm Inventory Read Write Filter Inventor | ry FilterWrite/Read Lock/Kill |     |
| Current Reader Setting:                                |                               |     |
| Region                                                 | FCC_GENERIC -                 |     |
| Link Profile                                           | 2: PR_ASK/M2/250khz           |     |
| Data Format                                            | NORMAL                        |     |
| Operation Mode                                         | NONCONTINUOUS -               |     |
| Inventory Algorithm                                    | DYNAMICQ_THRESH -             |     |
|                                                        | Inventory Algorithm Changed   |     |
|                                                        |                               |     |
|                                                        |                               |     |
|                                                        |                               |     |
|                                                        |                               |     |
| Reader number(s) = 1                                   |                               | .:: |

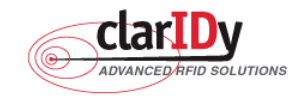

### ClarIDy UHF USB Reader Demo Program Figure 19: Setting View Panel

As you can see in Figure 20, the settings page has a two column layout. The left column is used to specify the startup settings that will be automatically applied to the reader when the application starts. The right column allows the user to change the current reader configuration.

| Region              | FCC_GENERIC                                | Ŧ         |
|---------------------|--------------------------------------------|-----------|
| Link Profile        | 2: PR_ASK/M2/250khz                        | •         |
| Data Format         | NORMAL                                     | •         |
| Operation Mode      | NONCONTINUOUS                              | •         |
| Inventory Algorithm | DYNAMICQ_THRESH                            | •         |
| Inventory Algorithm | DYNAMICQ_THRESH<br>Inventory Algorithm Che | •<br>nged |

## Figure 20: Settings

- 1. Link Profile: Sets the current link profile for the reader module, as figure 21. The option is as follows:
  - 0: DSB ASK / MO / 40 khz
  - 1: DSB\_ASK / M1 / 160 khz
  - 2: PR\_ASK / M2 / 25U khz
  - 3: PR\_ASK / M2 / 300 khz
  - 4: DSB\_ASK / MO / 400 khz
  - 5: PR\_ASK / M1 / 250 khz

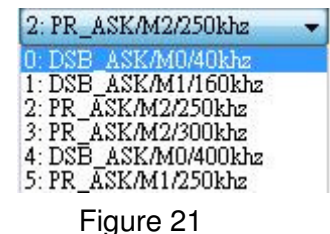

- 2. Data Format: Sets the operation response data reporting mode for tag-protocol operations, as figure 22. The option is as follows:
  - **COMPACT:** The response data is limited to provide the application with the pertinent tag-access operation data, but minimize the amount of MAC-to-host communication overhead.
  - **NORMAL:** The response data builds on the compact mode to provide the application with status and contextual information to give additional
    - finer-grained feedback such as the beginning of inventory cycles, etc.
  - **EXTENDED:** The response data builds on the normal mode by providing additional

20/40

© Copyright 2008 ClarIDy Solutions, Inc. All rights reserved.

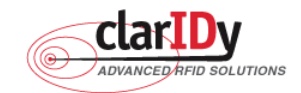

diagnostics and statistical information.

| NORMAL   | - |
|----------|---|
| COMPACT  |   |
| NORMAL   |   |
| EXTENDED |   |

Figure 22

- 3. Operation Mode: Sets the reader's operation mode, as figure 23. The option is as follows:
  - **CONTINUOUS:** In continuous mode, when a tag-protocol-operation cycle (i.e., one iteration through all enabled antenna ports) has completed, the reader module will begin a new tag-protocol-operation cycle with the first enabled antenna port and will continue to do so until the operation is explicitly cancelled by the application.
  - **NONCONTINUOUS:** In non-continuous mode, only a single tag-protocol-operation cycle is executed upon the reader module.

| NON | CONTINUOUS |  |
|-----|------------|--|
| CON | TINUOUS    |  |
| NON | CONTINUOUS |  |

Figure 23

4. Inventory Algorithm: Allows the application to set the currently-active singulation algorithm, as figure 24. The option is as follows:

0: ALGORITHM\_FIXEDQ

- 1: DYNAMICQ
- 2: DYNAMICQ\_ADJUST

3: DYNAMICQ\_THRESHOLD

DYNAMICO\_THRESH 
FIXEDO DYNAMICO\_ADJUST DYNAMICO\_THRESH Figure 24

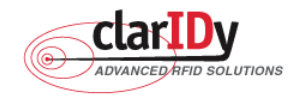

# ClarIDy UHF USB Reader Demo Program 3.2 Algorithm Control

Click the "Algorithm" button of the main form, as figure 25. The Algorithm pane is used to view, the parameters for the selected singulation algorithm. The user may select Fixed Q, Dyanmic Q, Dynamic Q Adjustable and Dynamic Q Threshold from the Active Algorithm combo box and click "Load" button to query the current selected Algorithm and refresh the values displayed in the Algorithm Settings View panel, as figure 26.

| Reader Info<br>IF Reader Demo<br>s Algorithm Inventory Read Write Filter Inventory Filter Write/Read Lock/Kill<br>aridy_uem001_000001<br>Activate Select Rules: FixedQ Load Edit<br>Algorithm Q Value Retry Count Toggle Target Repeat Until No Tags Algorithm Q Value<br>Algorithm Setting:                                 | ly l                                        |                                                   |
|----------------------------------------------------------------------------------------------------|---------------------------------------------|---------------------------------------------------|
| Reader Info   MAC Value     aridy_uem001_000001     Activate Select Rules:   FixedQ   Load   Edit     Algorithm   Q Value   P   Toggle Target (A+>B)                                                                                                    | SOLUTIONS                                   |                                                   |
| MAC Value          g       Algorithm       Inventory       Read Write       Filter Inventory       Filter Write/Read       Lock/Kill         aridy_uem001_000001                                                                                                    |                                             | Reader Info                                       |
| aridy_uem001_000001         Algorithm         Activate Select Rules:         FixedQ         Load         Edit         Algorithm         Q Value         Retry Count         Toggle Target (A <> B)                                                                                                    | Reader Demo                                 | MAC Value                                         |
| aridy_uem001_000001 Activate Select Rules: FixedQ  Load Edit Algorithm Q Value Retry Count Toggle Target Repeat Until No Tags Algorithm Q Value                                                                                                    | rithm Inventory Read Write Filter Inventory | r FilterWrite/Read Lock/Kill                      |
| Activate Select Rules: FixedQ  Load Edit  Algorithm Q Value Retry Count Toggle Target Repeat Until No Tags Algorithm Q Value  Algorithm Setting:  Q Value 0  Toggle Target (A \vee B)                                                                                                    |                                             |                                                   |
| Activate Select Rules:       FixedQ       Load       Edit         Algorithm       Q Value       Retry Count       Toggle Target       Repeat Until No Tags       Algorithm       Q Value         Algorithm       Setting:       Image: Toggle Target (A⇔B)       Image: Toggle Target (A⇔B)       Image: Toggle Target (A⇔B) | 1001_000001                                 |                                                   |
| Algorithm       Q Value       Retry Count       Toggle Target       Repeat Until No Tags       Algorithm       Q Value         Algorithm Setting:                                                                                                    | rate Select Rules: FixedQ                   | ▼ Load Edit                                       |
| Algorithm Setting:                                                                                                    | nithm O Value Retry Count                   | Tozzle Tarzet Repeat Until No Tazz Alzonithm O Va |
| Algorithm Setting:                                                                                                    |                                             |                                                   |
| Q Value 0 Ioggle Target (A <> B)                                                                                                    | rithm Setting:                              |                                                   |
| Q Value 0 Toggle Target (A <> B )                                                                                                    | num setting.                                |                                                   |
|                                                                                                    | Q Value                                     | Toggle Target (A<>B)                              |
| Retry Count 0 Repeat Until No Tags                                                                                                    | Retry Count 0                               | Repeat Until No Tags                              |
|                                                                                                    |                                             |                                                   |
|                                                                                                    |                                             |                                                   |
| Save                                                                                                    | г                                           | Correct                                           |
|                                                                                                    |                                             | Save                                              |

Figure 25: Algorithm View Panel

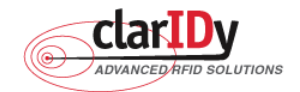

| Algorithm | Q Value | Retry Count | Toggle Target | Repeat Until No Ta       | igs i  | Algorithm | Q Value |
|-----------|---------|-------------|---------------|--------------------------|--------|-----------|---------|
| FixedQ    | 8       | 0           | Enable        | Enable                   |        |           |         |
| ( [       |         | III         |               |                          |        |           |         |
|           |         |             |               |                          |        |           |         |
| Q Value   | 8       |             | A.<br>V       | Toggle Target ( A <> B ) | Enable | -         |         |
| Retry Cou | at 0    |             |               | Repeat Until No Tags     | Enable |           |         |
|           |         |             |               |                          |        |           |         |
|           |         |             |               |                          |        |           |         |
|           |         |             |               |                          |        |           |         |

Figure 26: Load Value

To modify the algorithm settings for the current reader, click on the "Edit" button. This will enable a algorithm setting panel similar to the one shown in Figure 27.

| Algorithm | Q Value | Retry Count | Toggle Target | Repeat Until No Ta   | gs     | Algorithm | Q Value |
|-----------|---------|-------------|---------------|----------------------|--------|-----------|---------|
| FixedQ    | 8       | 0           | Enable        | Enable               |        |           |         |
| < [       |         | III         |               |                      |        |           |         |
|           |         |             | R             | lepeat Until No Tags | Enable | •         |         |
| Retry Cou | nt 0    |             |               |                      |        |           |         |

Figure 27: Modify Algorithm Settings

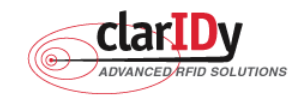

- 1. FixedQ : Fixed Q algorithm. The items as follows:
  - 1: qValue: The Q value to use. Valid values are 0 to 15, inclusive.
  - 2: retryCount: Specifies the number of times to try another execution of the singulation algorithm for the specified session/target before either toggling the target (if toggleTarget is non-zero) or terminating the inventory/tag access operation. Valid values are 0-255, inclusive.
  - 3: toggleTarget: A flag that indicates if, after performing the inventory cycle for the specified target (i.e., A or B), if the target should be toggled (i.e., A to B or B to A) and another inventory cycle run. A non-zero value indicates that the target should be toggled. A zero value indicates that the target should not be toggled. Note that if the target is toggled, retryCount and repeatUntilNoTags will also apply to the new target.
  - 4: repeatUntilNoTags: A flag that indicates whether or not the singulation algorithm should continue performing inventory rounds until no tags are singulated. A non-zero value indicates that, for each execution of the singulation algorithm, inventory rounds should be performed until no tags are singulated. A zero value indicates that a single inventory round should be performed for each execution of the singulation algorithm.
- 2. DynamicQ: Adjusts the Q value based on the presence or absence of tags. The items as follows:
  - 1: startQValue: The starting Q value to use. Valid values are 0 to 15, inclusive. minQValue <= startQValue <= maxQValue
  - 2: minQValue: The minimum Q value to use. Valid values are 0 to 15, inclusive. minQValue <= startQValue <= maxQValue
  - 3: maxQValue: The maximum Q value to use. Valid values are 0 to 15, inclusive. minQValue <= startQValue <= maxQValue
  - 4: retryCount: Specifies the number of times to try another execution of the singulation algorithm for the specified session/target before either toggling the target (if toggleTarget is non-zero) or terminating the inventory/tag access operation. Valid values are 0-255, inclusive.
  - 5: maxQueryRepCount: The maximum number of ISO 18000-6C QueryRep commands that will follow the ISO 18000-6C Query command during a single inventory round. Valid values are 0-255, inclusive.
  - 6: toggleTarget: A flag that indicates if, after performing the inventory cycle for the specified target (i.e., A or B), if the target should be toggled (i.e., A to B or B to A) and another inventory cycle run. A non-zero value indicates that the target should be toggled. A zero value indicates that the target should not be toggled. Note that if the target is toggled, retryCount and repeatUntilNoTags
    © Copyright 2008 ClarIDy Solutions, Inc. All rights reserved.

24/40

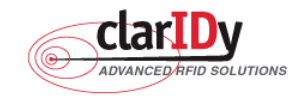

will also apply to the new target.

- DynamicQAdjust: This algorithm modifies the previous dynamic Q algorithm by issuing ISO 18000-6C Query Adjust commands instead of ISO 18000-6C Query commands when adjusting the Q value. The items as follows:
  - 1: startQValue: The starting Q value to use. Valid values are 0 to 15, inclusive. minQValue <= startQValue <= maxQValue
  - 2: minQValue: The minimum Q value to use. Valid values are 0 to 15, inclusive. minQValue <= startQValue <= maxQValue
  - 3: maxQValue: The maximum Q value to use. Valid values are 0 to 15, inclusive. minQValue <= startQValue <= maxQValue
  - 4: retryCount: Specifies the number of times to try another execution of the singulation algorithm for the specified session/target before either toggling the target (if toggleTarget is non-zero) or terminating the inventory/tag access operation. Valid values are 0-255, inclusive.
  - 5: maxQueryRepCount: The maximum number of ISO 18000-6C QueryRep commands that will follow the ISO 18000-6C Query command during a single inventory round. Valid values are 0-255, inclusive.
  - 6: toggleTarget: A flag that indicates if, after performing the inventory cycle for the specified target (i.e., A or B), if the target should be toggled (i.e., A to B or B to A) and another inventory cycle run. A non-zero value indicates that the target should be toggled. A zero value indicates that the target should not be toggled. Note that if the target is toggled, retryCount and repeatUntilNoTags will also apply to the new target.
- 4. DynamicQThreshold: This algorithm uses a Q-modification algorithm that allows the application to control the change of the Q-adjustment-threshold value. The items as follows:
  - 1: startQValue: The starting Q value to use. Valid values are 0 to 15, inclusive. minQValue <= startQValue <= maxQValue
  - 2: minQValue: The minimum Q value to use. Valid values are 0 to 15, inclusive. minQValue <= startQValue <= maxQValue
  - 3: maxQValue: The maximum Q value to use. Valid values are 0 to 15, inclusive. minQValue <= startQValue <= maxQValue
  - 4:retryCount: Specifies the number of times to try another execution of the singulation algorithm for the specified session/target before either toggling the target (if toggleTarget is non-zero) or terminating the inventory/tag access operation. Valid values are 0-255, inclusive.
  - 5: toggleTarget: A flag that indicates if, after performing the inventory cycle for the specified target (i.e., A or B), if the target should be toggled (i.e., A to B or B to © Copyright 2008 ClarIDy Solutions, Inc. All rights reserved.

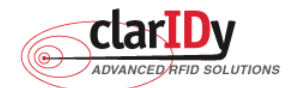

A) and another inventory cycle run. A non-zero value indicates that the target should be toggled. A zero value indicates that the target should not be toggled. Note that if the target is toggled, retryCount and repeatUntilNoTags will also apply to the new target.

6: thresholdMultiplier: The multiplier, specified in units of fourths (i.e., 0.25), that will be applied to the Q-adjustment threshold as part of the dynamic-Q algorithm. Valid values are 0-255, inclusive.

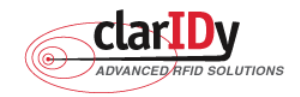

# 3.3 Inventory Control

Click the "Inventory" button of the main form, as figure 28. The Inventory panel is used to read tag data and view tag data. Click the "Start" button to read tags, as figure 29.

| FID_UHF | SDK Demo               | Sec. of the sec.                            |             |      |
|---------|------------------------|---------------------------------------------|-------------|------|
|         | CED AFID SOLUTIONS     |                                             |             |      |
|         |                        |                                             |             |      |
|         |                        | Reader Info                                 |             |      |
| UH      | F Reader D             | emo MAC Value                               |             |      |
| Setting | Algorithm Inventory Re | ad Write Filter Inventory Filter Write/Read | Lock/Kill   |      |
|         |                        |                                             |             |      |
| -       | claridar nem001_000001 |                                             |             |      |
|         | Start                  | Clear                                       |             |      |
|         | No PC                  | EPC                                         | CRC Count H | 1225 |
|         | 10 1.0                 | Di C                                        |             |      |
|         |                        |                                             |             |      |
|         |                        |                                             |             |      |
|         |                        |                                             |             |      |
|         |                        |                                             |             |      |
|         |                        |                                             |             |      |
|         |                        |                                             |             |      |
|         |                        |                                             |             |      |
|         |                        |                                             |             |      |
|         |                        |                                             |             |      |
|         |                        |                                             |             |      |

Figure 28: Inventory Control.

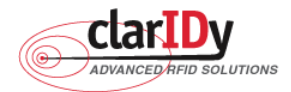

| No | PC   | EPC                      | CRC  | Count | RSSI |
|----|------|--------------------------|------|-------|------|
| 1  | 3000 | 123456789012345678ABCDEF | 0525 | 238   | 87.2 |
| 2  | 3000 | 1B0C5678901234567890ABCD | D0C9 | 192   | 85.6 |
| 3  | 3000 | E00012345678901234500001 | 4CF4 | 163   | 87.2 |
| 4  | 3000 | 123400005678901234500005 | A87A | 138   | 87.2 |
| 5  | 3000 | E00012345678901234500002 | 0525 | 134   | 79.2 |
|    |      |                          |      |       |      |
|    |      |                          |      |       |      |

## Figure 29: Start Read Tags

Click the "Stop" button to stop read tags, as figure 30.

| No | PC   | EPC                      | CRC  | Count | RSSI |
|----|------|--------------------------|------|-------|------|
| 1  | 3000 | 123456789012345678ABCDEF | 0525 | 2475  | 86.4 |
| 2  | 3000 | 1B0C5678901234567890ABCD | D0C9 | 2435  | 84.8 |
| 3  | 3000 | E00012345678901234500001 | 4CF4 | 2402  | 80.8 |
| 4  | 3000 | 123400005678901234500005 | A87A | 2388  | 87.2 |
| 5  | 3000 | E00012345678901234500002 | 0525 | 2386  | 87.2 |
|    |      |                          |      |       |      |
|    |      |                          |      |       |      |

Figure 30: Stop Read Tags

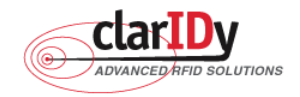

# ClarIDy UHF USB Reader Demo Program 3.4 Read/Write Control

Click the "Read/Write" button of the main form, as figure 31. The "Read/Write" panel is used to read tag data and write tag data. The user may select "Reserved – Memory Band 0", "EPC – Memory Band 1", "TID – Memory Band 2" and "User – Memory Band 3" from the Memory Bank combo box. When this combo box is modified, the group box enabled with the indicated memory bank in the "Read/Write" panel.

| RFID_UHF_SDK Demo                                                                                   |   |
|----------------------------------------------------------------------------------------------------|---|
| ADVANCED HITD SOLUTIONS                                                                             |   |
| Reader Info UHF Reader Demo                                                                         |   |
| Setting Algorithm Set Session Inventory Read Write Filter Inventory FilterWrite/Read Lock/Kill      |   |
| Memory Bank : EPC - Memory Bank 1 🗸                                                                 |   |
| Read/Write EPC                                                                                      | - |
| New EPC: 123456789012345678ABCDEF EPC Lengh: 24<br>(Please input 24 Hexadecimal digits 0-9, A-F)    |   |
| Read/Write User Memory<br>Location : 0 Value : 0000<br>(Please input 4 Hexadecimal digits 0-9, A-F) |   |
| Write Read Reset                                                                                    |   |
|                                                                                                    |   |

Figure 31: Read/Write Control

The user can write or read EPC code and User Memory. When the user wants to write EPC, the user must input 24 hexadecimal digits, as figure 32.

| New EPC: | 123456789012345678ABCDEF                | EPC Lengh : | 24 |
|----------|-----------------------------------------|-------------|----|
| (        | Please input 24 Hexadecimal digits 0-9. | A-F)        |    |

<sup>©</sup> Copyright 2008 ClarIDy Solutions, Inc. All rights reserved.

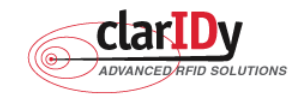

When the user wants to read EPC, the user clicks the "Read" button and value is showed to message list, as figure 33.

| 123400005678901234500005 |  |
|--------------------------|--|
|                          |  |
|                          |  |
|                          |  |
|                          |  |

Figure 33: Read EPC

When the user wants to write User Memory, the user must input location and 4 hexadecimal digits, as figure 34

| Read/Write User I | Memory | r.      |         |                                      |
|-------------------|--------|---------|---------|--------------------------------------|
| Location :        | 0      | Value : | 0000    |                                      |
|                   |        |         | (Please | input 4 Hexadecimal digits 0-9, A-F) |

Figure 34: Write User Memory

When the user wants to read User Memory, the user must input location and value is showed to message list, as figure 35.

| 0000                       |   |
|----------------------------|---|
|                            |   |
|                            |   |
|                            |   |
| Figure 35: Read User Memor | у |

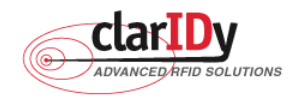

## 3.5 Filter Inventory

Click the "Filter Inventory" button of the main form, as figure 36. The "Filter Inventory" panel is used to read tag UID. The user may select to read tag UID by filter value. If the user selects "NONE" from the rule combo box, the reader will read all cards. If the user selects "NOT EQUAL" from the rule combo box, the reader will read card which is not match filter value. If the user selects "EQUAL" from the rule combo box, the reader will read card which is not match filter value. If the user selects "EQUAL" from the rule combo box, the reader will read card which is match filter value.

Follow the instructions step by step as following:

- 1. Select "Rule"
- 2. Select start location of filter value
- 3. Input filter value
- 4. Select "Memory Bank"
- 5. Click the "Start" button, the result as figure 37.

| RFID_UHF_SDK Demo        | CAN SHE SHOW                   | Rent plant               |                 |         | X |
|--------------------------|--------------------------------|--------------------------|-----------------|---------|---|
|                          |                                |                          |                 |         |   |
|                          |                                | Reader Info              |                 |         |   |
| UHF Reade                | r Demo                         | MAC Value                |                 |         |   |
| Setting Algorithm Invent | ory Read Write Filter Inventor | y FilterWrite/Read Lock/ | ĸш              |         |   |
| claridy vem001 000001    |                                |                          |                 |         |   |
| Rule: NONE               | ✓ Start Location: <sup>1</sup> | Elength: 1               | Filter Value: 0 |         |   |
| Memory Bank : B          | IPC - Memory Bank 1 🛛 👻        |                          |                 |         |   |
|                          | Clear                          |                          |                 | <u></u> |   |
| No PC                    | EPC                            | CRC                      | C Count RSSI    |         |   |
|                          |                                |                          |                 |         |   |
|                          |                                |                          |                 |         |   |
|                          |                                |                          |                 |         |   |
|                          |                                |                          |                 |         |   |
|                          |                                |                          |                 |         |   |
|                          |                                |                          |                 |         |   |
|                          |                                |                          |                 |         |   |
|                          |                                |                          |                 |         |   |

Figure 36: Filter Inventory Control © Copyright 2008 ClarIDy Solutions, Inc. All rights reserved.

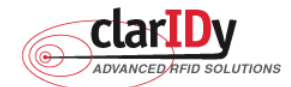

| ClarID                | y UHF USB Reader Demo Program  |       |              |      |  |
|-----------------------|--------------------------------|-------|--------------|------|--|
| claridy_uem001_000001 |                                |       |              |      |  |
| Rule: NONE            | ✓ Start Location: <sup>1</sup> | 1 🔶 F | ilter Value: | 1    |  |
| Memory Bank :         | EPC - Memory Bank 1 👻          |       |              |      |  |
| Stop                  | Clear                          |       |              |      |  |
| No PC                 | EPC                            | CRC   | Count        | RSSI |  |
| 1 3000                | 123456789012345678ABCDEF       | 0525  | 79           | 84.8 |  |

Figure 37

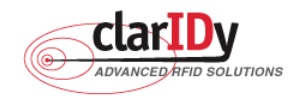

# 3.6 Filter Write Read

Click the "Filter Write/Read" button of the main form, as figure 38. The "Filter Write/Read" panel is used to read and write tag. The user may select to read and write by filter value. If the user selects "NONE" from the rule combo box, the reader will read or write one of cards. If the user selects "NOT EQUAL" from the rule combo box, the reader will read or write one of cards which is not match filter value. If the user selects "EQUAL" from the rule combo box, the reader will read or write one of cards which is not match filter value. If the user selects "EQUAL" from the rule combo box, the reader will read or write one of cards which is match filter value.

Follow the instructions step by step as following:

- 1. Select "Rule"
- 2. Select start location of filter value
- 3. Input filter value
- 4. Select "Memory Bank"
- 5. Click the "Read" button or "Write button."

| RFID_UHF_SDK Demo                                                                                                    | X  |
|----------------------------------------------------------------------------------------------------|----|
| About ClarIDy UHF Demo       Reader Info       UHFF Reader Demo       MAC Value                                                                          |    |
| Setting Algorithm Inventory Read Write Filter Inventory Filter Write/Read Lock/Kill                                                                      | 12 |
| Rule: NONE   Start Location:  Length:  Filter Value: 0                                                                                                   |    |
| Memory Bank : EPC - Memory Bank 1 -<br>Read/Write Reserved  Access Password Value : 00000000  Kill Password (Please input 8 Heradecimal digits 0-9, A-F) |    |
| Read/Write EPC<br>New EPC : 123456789012345678ABCDEF EPC Lengh : 24<br>(Please input 24 Hexadecimal digits 0-9, A-F)                                     |    |
| Read TID<br>TID Length: 4                                                                                                    |    |
| Location: 0 Value: 0000<br>(Please input 4 Hexadecimal digits 0-9, A-F)                                                                                  |    |
| Password: 00000000 Write Read Reset                                                                                                    |    |
|                                                                                                    |    |

Figure 38: Filter Write/Read Control

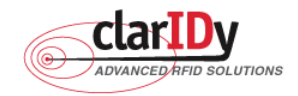

# ClarIDy UHF USB Reader Demo Program 3.7 Lock/Kill Tag

Click the "Lock/Kill" page of the main form, as figure 39. The "Lock/Kill" panel is used to Lock tag data and Kill tag.

| RFID_UHF_SDK Demo                   | 88× 10 / 10                                       | Inc.i wante add       |          | x |
|-------------------------------------|---------------------------------------------------|-----------------------|----------|---|
| UHF Reader Dem                      | About ClarIDy UHF Dem<br>Reader Info<br>MAC Value |                       |          |   |
| Setting Algorithm Inventory Read Wr | ite Filter Inventory Filter Write/Ro              | ead Lock/Kill         |          |   |
| claridy_uem001_000002               |                                                   |                       |          |   |
| Memory Bank : EPC - Memor           | y Bank 1 👻                                        |                       |          |   |
| Rule: NONE - S                      | tart Location: 1 📑 Leng                           | th: 1 📮 Filter Value: | 0        |   |
| Lock                                |                                                   | ĸıı                   |          |   |
| Access PWD:                         | No Change 🗸                                       |                       |          |   |
| Kill PWD:                           | No Change 👻                                       | AccessPWD:            | 0000000  |   |
| EPC Bank:<br>TID Bank:              | No Change                                         |                       |          |   |
| User Bank:                          | No Change 🗸                                       | KillPWD:              | 0000000  |   |
| AccessPWD: 000000                   | 000 Lock Tag                                      |                       | Kill Tag |   |
|                                     |                                                   |                       |          |   |
|                                     |                                                   |                       |          |   |

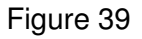

Follow the instructions step by step as following:

- 1. Select "Mask Memory Bank"
- 2. Select "Rule"
- 3. Select start location of filter value
- 4. Input "Filter Value"
- 5. If you want to lock the tag, please select state (Access PWD, Kill PWD, EPC Bank, TID Bank, User Bank) and input "AccessPWD". And if you want to kill the tag, please input "AccessPWD" and KillPWD".
- 6. If you want to kill or lock the tag, please select "OK", as Figure 40.
- 34/40 © Copyright 2008 ClarIDy Solutions, Inc. All rights reserved.

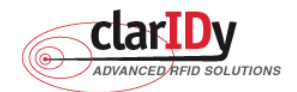

7. The kill and lock function would not be change permanently, please confirm again as figure 41.

| CheckDialog              |
|--------------------------|
| Wamning:                 |
| The tag would be killed. |
|                          |
|                          |
|                          |
| OK Cancel                |

Figure 40

| CheckDialog                                                                                                    |
|----------------------------------------------------------------------------------------------------|
| Wamning:                                                                                                    |
| The setting can not be changed permanently<br>after selecting "Writeable Permanently" and<br>"Not Writeable Permanently". |
| OK Cancel                                                                                                    |

Figure 41

### Note:

For individual passwords, the access permissions can be set as figure42.

| No Change                  |
|----------------------------|
| Accessible                 |
| Accessible Permanently     |
| Secured Accessible         |
| Not Accessible Permanently |
| No Change                  |

Figure 42

Accessible: The password may be read and written when the tag is in either the open or secured states.

Accessible Permanently: The password may be read and written when the tag is in either the open

35/40 © Copyright 2008 ClarIDy Solutions, Inc. All rights reserved.

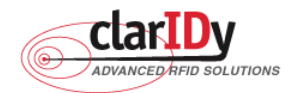

or secured states and this access permission should be set permanently.

Secured Accessible: The password may be read or written only when the tag is in the secured state.

Not Accessible Permanently: The password may not be read or written and this access permission should be set permanently.

No Change: The password's access permission should remain unchanged.

The memory bank is writeable when the tag is in either the open or secured states, as figure 43.

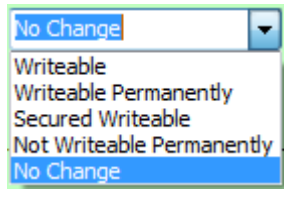

Figure 43

Writeable: The memory bank is writeable when the tag is in either the open or secured states.Writeable Permanently: The memory bank is writeable when the tag is in either the open or secured states and this access permission should be set permanently.

Secured Writeable: The memory bank is writeable only when the tag is in the secured state.

Not Writeable Permanently: The memory bank is not writeable and this access permission should be set permanently.

**No Change:** The memory bank's access permission should remain unchanged.

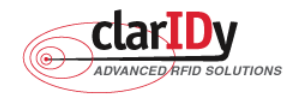

# 4. Error Code

The following lists provide error codes of UHF Reader Demo Program. These values are defined in the description.

| Code (dec) | Description                                                                |  |  |
|------------|----------------------------------------------------------------------------|--|--|
| 0          | Success                                                                    |  |  |
| -9999      | Attempted to open a reader that is already open                            |  |  |
| -9998      | Buffer supplied is too small                                               |  |  |
| -9997      | General failure                                                            |  |  |
| -9996      | Failed to load reader bus driver                                           |  |  |
| -9995      | Library cannot use version of reader bus driver present on system          |  |  |
| -9994      | Operation cannot be performed while library is in emulation mode           |  |  |
| -9993      | Antenna number is invalid                                                  |  |  |
| -9992      | Reader handle provided is invalid                                          |  |  |
| -9991      | One of the parameters to the function is invalid                           |  |  |
| -9990      | Attempted to open a non-existent reader                                    |  |  |
| -9989      | Library has not been successfully initialized                              |  |  |
| -9988      | Function not supported                                                     |  |  |
| -9987      | Operation was cancelled by call to cancel operation, close reader, or shut |  |  |
|            | down the library                                                           |  |  |
| -9986      | Library encountered an error allocating memory                             |  |  |
| -9985      | The operation cannot be performed because the reader is currently busy     |  |  |
| -9984      | The underlying reader module encountered an error                          |  |  |
| -9983      | The reader has been detached from the system                               |  |  |
| -9982      | The RFID library function is not allowed at this time.                     |  |  |
| -9981      | The reader module's MAC firmware is not responding to requests.            |  |  |
| -9980      | The MAC firmware encountered an error while initiating the nonvolatile     |  |  |
|            | memory update. The MAC firmware will return to its normal idle state       |  |  |
|            | without resetting the reader module.                                       |  |  |
| -9979      | An attempt was made to write data to an address that is not in the valid   |  |  |
|            | range of reader module nonvolatile memory addresses.                       |  |  |
| -9978      | The MAC firmware encountered an error while trying to write to the rea     |  |  |
|            | module's nonvolatile memory region.                                        |  |  |
| -9977      | The underlying transport layer detected that there was an overflow error   |  |  |
|            | resulting in one or more bytes of the incoming data being dropped. The     |  |  |
|            | operation was aborted and all data in the pipeline was flushed.            |  |  |

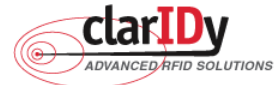

| CI    | arIDy UHF USB Reader Demo Program |
|-------|-----------------------------------|
| -7999 | Fail to find reader               |
| -7998 | Fail to allocate memory           |
| -7997 | Write Data failure                |
| -7996 | Read Data failure                 |
| -7995 | Lock Tag failure                  |
| -7994 | Kill Tag failure                  |

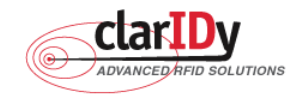

# 5. Uninstall

Uninstall ClarIDy UHF Demo program step by step as the following instructions:

- 1. Double click "Setup.exe" which is in the disc.
- 2. Select "Remove ClarIDy UHF Demo", as figure 44.
- 3. Waiting system to remove, as figure 45.
- 4. The "ClarIDy UHF Demo" is completed removed and click "Close" to close window, as figure 46.

| B ClarIDy UHF SDK                                                                     |
|---------------------------------------------------------------------------------------|
| Welcome to the ClarIDy UHF SDK Setup Wizard                                           |
| Select whether you want to repair or remove ClarIDy UHF SDK.                          |
| <ul> <li>● <u>Repair ClarIDy UHF SDK</u></li> <li>○ Remove ClarIDy UHF SDK</li> </ul> |
| Cancel < Back Finish                                                                  |

Figure 44

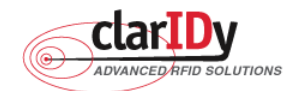

| 岗 ClarIDy UHF SDK                 |  |
|-----------------------------------|--|
| Removing ClarIDy UHF SDK          |  |
| ClarIDy UHF SDK is being removed. |  |
| Please wait                       |  |
| Cancel < <u>B</u> ack             |  |

Figure 45

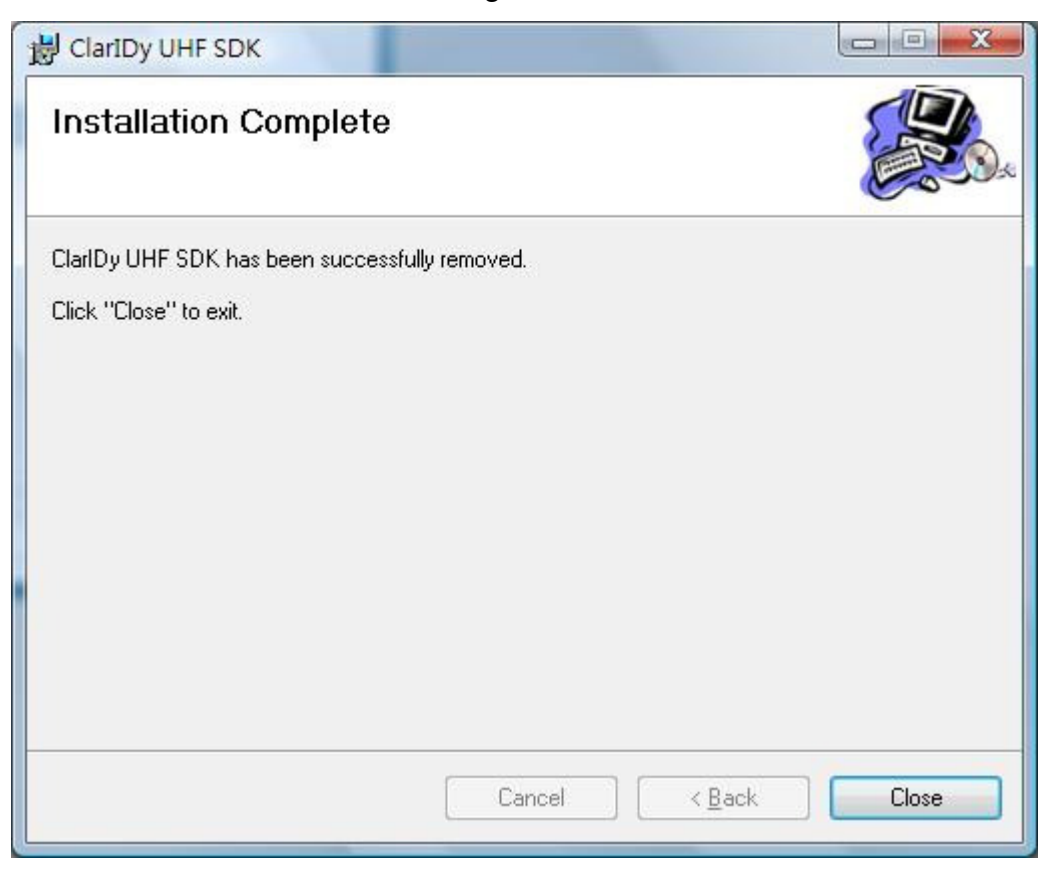

## Figure 46

© Copyright 2008 ClarIDy Solutions, Inc. All rights reserved.